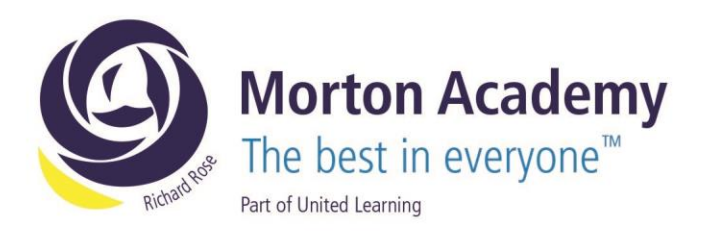

AH/CA

2<sup>nd</sup> March 2023

Dear Parent/Carer

## Year 9 Parents' Evening Wednesday, 8th March 2023

We would like to invite you to our forthcoming Year 9 Parents' Evening on Wednesday, 8<sup>th</sup> March from 4:00 pm to 7:00 pm.

The aim of the evening is to enable you to meet your child's teachers, and to discuss how they are getting on in all of their subjects at the Academy.

The Academy uses an online appointment booking system which allows you to choose an appointment time with your child's teachers. Please visit https://mortonacademy.schoolcloud.co.uk/ to book your appointments (a guide on how to add appointments is included with this letter). Appointments can be made from Friday, 3<sup>rd</sup> March at 8:00am and will close on Monday, 6<sup>th</sup> March at 10:00pm. Should you wish to make any changes after this date please contact the Academy. If you are unable to access a computer, please contact Claire Allen who will add your appointments on your behalf.

Appointments are issued on a first come first served basis. Each consultation should last no longer than 5 minutes. We advise that you arrive in plenty of time for your appointment.

We look forward to seeing you on Wednesday, 8<sup>th</sup> March.

Yours sincerely

A Murray

Alex Murray Head of Year 9

Richard Rose Morton Academy, Wigton Road, Carlisle CA2 6LB t 01228 822644 • e info@rrma.org.uk • www.rrma.org.uk

# Parents' Guide for Booking Appointments

**school**cloud

Browse to https://mortonacademy.schoolcloud.co.uk/

| Title                      | First Name    | Surname            |
|----------------------------|---------------|--------------------|
| Mrs •                      | Rachael       | Abbot              |
| Email                      |               | Confirm Email      |
| rabbot4@gmail.o            | om            | rabbol4@gmail.com  |
|                            |               |                    |
| itudent's De<br>First Name | tails<br>Surr | name Date Of Birth |

### Step 1: Login

Fill out the details on the page then click the *Log In* button.

A confirmation of your appointments will be sent to the email address you provide.

#### eptember Parents Evening

ballow preents and teachers to discuss and will take place on 13th and 14th for the 13th there will be sessions both reperson and vis wideo call to the person and vis wideo call **Tursday, 14th September** In person **Tursday, 14th September** In person **Tursday, 14th September** In person

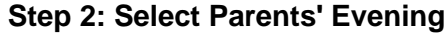

Click on the date you wish to book.

Unable to make all of the dates listed? Click I'm unable to attend.

| Ch   | bose Booking Mode                                                                      |
|------|----------------------------------------------------------------------------------------|
| Sele | ct how you'd like to book your appointments using the option below, and then hit Next. |
| •    | Automatic<br>Automatically book the best possible times based on your availability     |
| 0    | Manual<br>Choose the time you would like to see each teacher                           |

# Step 3: Select Booking Mode

Choose *Automatic* if you'd like the system to suggest the shortest possible appointment schedule based on the times you're available to attend. To pick the times to book with each teacher, choose *Manual*. Then press *Next*.

We recommend choosing the automatic booking mode when browsing on a mobile device.

#### Choose Teachers

Set the earliest and latest times you can attend, select which teachers you'd like to see, and th press the button to continue.

Choose earliest and latest times

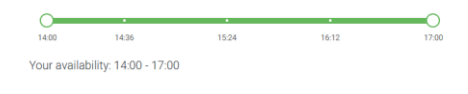

#### Step 4: Select Availability

Drag the sliders at the top of the screen to indicate the earliest and latest you can attend.

| If then | e is a teacher you do r | not wish to a | see, please untick the | m before you continue. |
|---------|-------------------------|---------------|------------------------|------------------------|
| Ben     | Abbot                   |               |                        |                        |
|         | Mr J Brown              |               | Mrs A Wheeler          |                        |
|         |                         |               | Class 11A              |                        |
|         |                         |               |                        |                        |

#### **Step 5: Choose Teachers**

Select the teachers you'd like to book appointments with. A green tick indicates they're selected. To de-select, click on their name.

| A.IIIIII A                 | ppointment Time                                | s                   |                          |                        |
|----------------------------|------------------------------------------------|---------------------|--------------------------|------------------------|
| following a<br>Accept butt | ppointments have been re-<br>on at the bottom. | served for two mini | utes. If you're happy wi | th them, please choose |
|                            | Teacher                                        | Student             | Subject                  | Room                   |
| 17:10                      | Mr J Sinclair                                  | Ben                 | English                  | EÓ                     |
|                            |                                                | Ban                 | Mathematics              | M2                     |
| 17:25                      | Mrs D Mumford                                  |                     |                          |                        |

#### Step 6: Book Appointments (Automatic)

If you chose the automatic booking mode, you'll see provisional appointments which are held for 2 minutes. To keep them, choose Accept at the bottom left.

If it wasn't possible to book every selected teacher during the times you are able to attend, you can either adjust the teachers you wish to meet with and try again, or switch to manual booking mode.

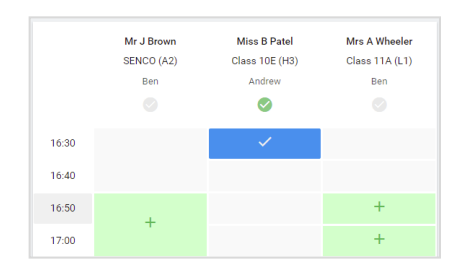

# **Step 7: Book Appointments**

Click any of the green cells to make an appointment. Blue cells signify where you already have an appointment. Grey cells are unavailable.

To change an appointment, delete the original by hovering over the blue box and clicking *Delete*. Then choose an alternate time.

Once you're finished booking all appointments, at the top of the page in the alert box, press *click here* to finish the booking process.

| September Parents Evening<br>2 appointments from 16:15 to 16:45 |                                                                     | Tuesday, 14th September<br>In-person                   |                                                            |
|-----------------------------------------------------------------|---------------------------------------------------------------------|--------------------------------------------------------|------------------------------------------------------------|
| 🖶 Print                                                         | 🖍 Amend Bookings                                                    | Subscribe to C                                         | alendar                                                    |
| This is to allow<br>Note that on th                             | v parents and teachers to discu<br>ne 13th there will be sessions a | iss progress and will tak<br>vailable both in-person a | e place on 13th and 14th September.<br>and via video call. |
|                                                                 | Teacher                                                             | Student                                                | Subject                                                    |
| 16:15                                                           | Mr Mark Lubbock                                                     | Jason Aaron                                            | English                                                    |
| 16:30                                                           | Miss Bina Patel                                                     | Jason Aaron                                            | Religious Education                                        |
| Septemi<br>2 appoints                                           | ber Parents Evening<br>ments from 16:00 to 16:45                    |                                                        | Monday, 13th September<br>Video cal                        |
| September Parents Evening<br>2 appointments from 15:00 to 15:45 |                                                                     |                                                        | Monday, 13th September                                     |

# Step 8: Finished

All your bookings now appear on the My Bookings page. An email confirmation has been sent and you can also print appointments by pressing *Print*. Click *Subscribe to Calendar* to add these and any future bookings to your calendar.

To change your appointments, click on Amend Bookings.